## IDS-Schnittstelle mit dem Shop von Pietsch Haustechnik

Öffnen Sie die IDS-Schnittstelle:

| [0402 - 72] Funktionen "Angebote"                                                                                                    |                                                                                                    |                                                                                                    |                                                                                                    |
|----------------------------------------------------------------------------------------------------|----------------------------------------------------------------------------------------------------|----------------------------------------------------------------------------------------------------|----------------------------------------------------------------------------------------------------|
| 0 Angebot s                                                                                                    | chließen und z                                                                                              | zurück zum Angebotsjou                                                                                                    | ırnal                                                                                                    |
| GAEB Import/Export<br>Einlesen LV und Ausgeben Preisangebot     Generation     Bieterpreise     Preisvergleich mehrerer Lieferanten zu den Positionen<br>mit Preisimport aus GAEB-DA64/2000/XML     Generation     Druck von Lieferscheinen | 2 Materialau<br>Bestellung des Mat<br>5 Aufmaß<br>Erfassung einer Auf<br>O EXCEL-/C<br>Export der Positione | erials einschl. Shop-Zugang IDS-Connect<br>fmaßmenge je Position für Rechnung<br>DO-/CSV-Export<br>en im Excel/DpenDffice/CSV-Format                               | <ol> <li>Arbeitsauftrag<br/>Druck LV mit Arbeitszeiten für Monteure</li> <li>Rechnung<br/>Erzeugen einer Rechnung aus dem Angebot</li> <li>Angebot reparieren<br/> venn die Datenbank beschädigt ist</li> </ol> |
| <ol> <li>Alle Positionen FEST stellen<br/>Die EP aller Positionen werden als Festpreis gesetzt</li> <li>Alle Positionen NICHT FEST stelle</li> </ol>                                                                                        | n                                                                                                    | F Formel zur Menge<br>Erlassen Sie die Positionsmenge du<br>Maßketten oder mathematische For<br>T Zusatztext bearbei                                               | enberechnung [STRG+F]<br>Irch Tabellenformeh (Länge/Breite/Höhe),<br>meln.<br>iten [STRG+T]                                                                                                    |
| Die Festpreis-Markierung aller Positionen wird aufgehoben<br>N Nachtrag<br>Anlegen von Nachträgen und Aktivierung der Nachtragserfassung<br>X Textselektion                                                                                 |                                                                                                    | Hinterlegen Sie zur Position eine No<br>E Positionen selektie<br>Suchen gleicher Positionen, um die<br>Auffinden noch nicht kalkulieiter Po<br>Y Ersetzen Artlikel | stz.<br>e <b>ren/ergänzen</b><br>se gemeinsam zu kalkulieren<br>sitionen                                                                                                    |
| Suchen von Positionen nach einem bestimmten Text in Angebotspo-<br>oder Anzeigetext. STRG + X ist Direktaufruf für Suche im Anzeiget<br>H. Artikelhistorie zur Adresse<br>Zeigt alle Positionen aus Rechnungen der Angebotsadresse          | sition, Blattnummer<br>ext.                                                                                 | Ersetzen Sie in allen Positionen eine<br>Z Preisanteil-Bezeic<br>Setzen Sie in allen Positionen die B                                                              | en bestimmten Katalogartikel durch einen anderen.<br>hnungen setzen<br>ezeichnungen "liefern, montieren,) durch andere.                                                                                         |
| B Bestellpreis bearbeiten [SIRG+B]<br>Abweichend vom Nettopreis können Sie einen anderen Bezugspreis                                                                                                    | hinterlegen                                                                                                 | G Automatisierte Tex<br>Kombinieren Sie Kurz- und Langtext<br>(z.B. wegen fehlerhafter GAEB-Date                                                                   | <b>xtbearbeitung</b><br>te wie gewünscht<br>eien)                                                                                                    |
| P Preis als Kunden-Sonderpreis spei<br>Speichern Sie den Preis dieses Artikels als Sonderpreis zur Angebotsa<br>Bei späterer Wiederverwendung werden Sie darauf hingewiesen.                                                                | chern<br>dresse.                                                                                            | K Katalogpreise/-tex<br>Bringen Sie die Materialpreise aller F                                                                                                    | te und Bilder aktualisieren<br>Positionen auf den aktuellen DATANORM-Preisstand.                                                                                                    |
| Q Position in Artikelkatalog zurücksch<br>Schreiben Sie diese Position als Artikel in einen Materialkatalog                                                                                                    | nreiben                                                                                                    | C Positionsnummer<br>Tragen Sie die Positionsnummer als<br>in Rechnungen die Original-Position<br>(z.B. bei Rahmenpreisvereinbarunge                               | als Artikelnummer eintragen<br>Artikehummer ein, wenn Sie<br>Isnummer mit drucken müssen<br>en).                                                                                                    |
| A Position in Leistungskatalog zurück<br>Schreiben Sie diese Position (einschl. Unterpositionen) in eine Leistu                                                                                                    | r <b>schreiben</b><br>ngsdatei                                                                              | U UGL-Preisanfrage<br>Erzeugen Sie eine UGL-Datei und s                                                                                                    | senden Sie diese als Objektpreisanfrage                                                                                                    |
| L Lagerartikel holen<br>Laden Sie Artikel aus einem Lagerkatalog in das<br>Angebot (mit oder ohne Bestands-Abbuchung)                                                                                                    |                                                                                                    | an einen Lieferanten.<br>D. IDS-Connect<br>Laden Sie Positionen in den Warer<br>um we Preise zu aktualisieren oder                                                 | ikorb des Online-Shops,<br>Bestellungen durchzuführen.                                                                                                    |
|                                                                                                    | Esc., Ab                                                                                                    | brechen                                                                                                    |                                                                                                    |

## Erstellen Sie die Anfrage zum Angebot:

| [0402 - 55] IDS-Connect |                                       |           |           |            |              |          |          |          |          |          |           |        |           |     |         |            |
|-------------------------|---------------------------------------|-----------|-----------|------------|--------------|----------|----------|----------|----------|----------|-----------|--------|-----------|-----|---------|------------|
| Preisanfrage erst       | ellen                                 |           |           |            |              |          |          |          |          |          |           |        |           |     |         |            |
| Katalogname             | PIETSCH                               |           |           |            |              |          |          |          |          |          |           |        |           |     |         |            |
| Anfragen bei            | PIETSCH                               | Ŷ         |           |            |              |          |          |          |          |          |           |        |           |     |         |            |
| Kopfdaten               |                                       |           |           |            |              |          |          |          |          |          |           |        |           |     |         |            |
| Anfragonummor           | 42021-0278                            |           | Liefe     | ertermin b | ei Bestellun | g        |          | Angebo   | tsdaten  |          |           |        |           |     |         |            |
| Annagenunmer            | 12021 0270                            |           | D         | atum       | 10.08.202    | 22       | 15       | Angeb    | otsnumme | r        |           |        |           |     |         |            |
| Bestellnummer           |                                       |           |           |            |              |          |          |          |          |          |           |        |           |     |         |            |
| Versandart              | /ersandart Preisanfrage  V OKW / Jahr |           |           |            |              |          |          |          |          |          |           |        |           |     |         |            |
| Kommission              |                                       |           |           |            |              |          |          |          |          |          |           |        |           |     |         |            |
| Zusatztext              |                                       |           |           |            |              |          |          |          |          |          |           |        |           |     |         |            |
|                         | 4.5                                   | 6-1       |           |            |              |          |          |          |          |          |           |        |           |     |         |            |
|                         | Anrrage aus                           | arunren   | -         |            |              |          |          |          |          |          |           |        |           |     |         |            |
| Protokoll Gesen         | dete XML                              | 0         |           |            |              |          |          |          |          |          |           |        |           |     |         |            |
| Pos. Anfra              | gerr Anfrage-f                        | Anfrage-I | Anfragete | Anfragep   | Übernehr     | Angebots | Angebots | Angebots | Kurztext | Langtext | Nettoprei | Rabatt | Bruttopre | EAN | Mengend | Preisdiff. |
| 001 00 2                | ST                                    | 76696100  | Sikla Roh | 1,75       |              |          |          |          |          |          |           |        |           |     |         |            |
| 001 00 0,04             | GEB                                   | 09911500  | TOX Allzv | 5,61       |              |          |          |          |          |          |           |        |           |     |         |            |
| 001 00 2                | ST                                    | 76548400  | SIKLA Sto | 0,17       |              |          |          |          |          |          |           |        |           |     |         |            |
| 002 00 2                | ST                                    | 76696000  | Sikla Roh | 1,47       |              |          |          |          |          |          |           |        |           |     |         |            |
| 002 00 0,04             | GEB                                   | 09911500  | TOX Allzv | 5,61       |              |          |          |          |          |          |           |        |           |     |         |            |
| 002 00 2                | ST                                    | 76548400  | SIKLA Sto | 0,17       |              |          |          |          |          |          |           |        |           |     |         |            |
| 003 00 2                | ST                                    | 76695600  | Sikla Roh | 0,74       |              |          |          |          |          |          |           |        |           |     |         |            |
| 003 00 0,04             | GEB                                   | 09911500  | TOX Allzv | 5,61       |              |          |          |          |          |          |           |        |           |     |         |            |
| 003 00 2                | ST                                    | 76548300  | SIKLA Sto | 0,16       |              |          |          |          |          |          |           |        |           |     |         |            |
| 005 00 2                | ST                                    | 76695200  | Sikla Roh | 0,46       |              |          |          |          |          |          |           |        |           |     |         |            |
| 005 00 0,04             | GEB                                   | 09911500  | TOX Allzv | 5,61       |              |          |          |          |          |          |           |        |           |     |         |            |
| 005 00 2                | ST                                    | 76548300  | SIKLA Stc | 0,16       |              |          |          |          |          |          |           |        |           |     |         |            |

Die angefragten Artikel erscheinen im Shop. Scrollen Sie an das untere Ende der Ansicht:

| ATTICK OF THE OWNER                                       | Marke: Sikla<br>Werksnr.:<br>124443<br>A S Z F | EV   | RG: NFQA<br>1 VE = 100 ST<br>Lagerware | Ă             | Brutto <b>0,60</b> EUI<br>1.500,00 ST ab <mark>Regional</mark> |
|-----------------------------------------------------------|------------------------------------------------|------|----------------------------------------|---------------|----------------------------------------------------------------|
|                                                           |                                                |      |                                        | ST 1          | 100 🖸                                                          |
|                                                           |                                                |      |                                        | Arti          | ikel kann nur als Vielfaches von 1<br>bestellt w               |
|                                                           |                                                |      |                                        |               |                                                                |
|                                                           |                                                |      |                                        |               |                                                                |
| Artikelnummer                                             | ✓ Artikelnumme                                 |      | nge                                    | 🛒 Schnellerfa | ssung                                                          |
| Artikelnummer                                             | ✓ Artikelnumme                                 | r Me | hge                                    | 🛒 Schnellerfa | ssung                                                          |
| Artikelnummer<br>Erweiterte Funktion                      | Artikelnumme nen                               | r Me | nge                                    | ∯ Schnellerfa | ssung                                                          |
| Artikelnummer<br>Erweiterte Funktion<br>Bitte Auswahl tre | Artikelnumme nen effen                         | r Me | nge                                    | 🛒 Schnellerfa | ssung                                                          |

## Öffnen Sie *Erweiterte Funktionen* und wählen Sie *IDS auslesen*:

| ie  | SHK-4YOU - Startseite | Startserte - Unline-Shop | Urucker Ausstellungsr     | Viessmann Portai |                   |                |
|-----|-----------------------|--------------------------|---------------------------|------------------|-------------------|----------------|
| erw | Bitte Auswahl treffen |                          |                           |                  |                   | ^              |
|     | Preisinformation      |                          |                           |                  |                   | - 15 B         |
|     | Preisanfrage          |                          |                           |                  |                   |                |
|     | Rückübertragung       |                          |                           |                  |                   | _              |
| -   | IDS Auslesen          |                          |                           |                  |                   | _              |
|     | Ausgabe               |                          |                           |                  |                   |                |
|     | UGS-Auslesen          |                          | 2                         |                  |                   |                |
|     | UGL-Auslesen          |                          |                           |                  |                   | ST             |
|     | UGL-Auslesen (mit     | Langtexten)              |                           |                  |                   | gei            |
|     | Artikelliste          |                          |                           |                  |                   |                |
|     | Artikelliste QR Code  | e                        |                           |                  |                   |                |
|     | Artikelliste 128 Bar  | code                     |                           |                  |                   |                |
|     | Etikettenliste QR C   | ode                      |                           |                  |                   | ) ST           |
|     | Etikettenliste 128 B  | Barcode                  |                           |                  |                   |                |
|     | Ausstattungsliste d   | lrucken                  |                           |                  |                   |                |
|     | Eingabe               |                          |                           |                  |                   |                |
|     | Artikel importieren   |                          |                           |                  |                   |                |
|     | Warenkorb             |                          |                           |                  |                   | · · ·          |
|     | In die Warenkorbvor   | rlage                    |                           |                  |                   | ~              |
|     | Bitte Auswahl treffer | n                        |                           |                  |                   | ~              |
|     |                       |                          |                           |                  |                   |                |
| -   |                       |                          |                           |                  |                   |                |
|     |                       |                          | Als Warenkorbvorlage spei | chern SWarenk    | orb aktualisieren | € Preisanfrage |
|     |                       |                          | Se sper                   |                  |                   | 5              |
|     |                       |                          |                           |                  |                   |                |

Nachdem das im Shop ausgeführt wurde, erscheinen nochmals die angefragten Artikel in einer Liste.

| Scrollen Sie an das Ende der Liste und klicken Sie auf IDS | Übertragung: |
|------------------------------------------------------------|--------------|
|------------------------------------------------------------|--------------|

|      |           |                                                                                 |   | at         | ozgl. Online-Rabatt<br>Summe | 0,00 EUR<br>160,16 EUR          |
|------|-----------|---------------------------------------------------------------------------------|---|------------|------------------------------|---------------------------------|
|      |           |                                                                                 |   |            | Summe<br>Summe               | <b>538,40 EUR</b><br>160,16 EUR |
| 140. | 765483000 | SIKLA Stockschraube BSCR M 8 x 80mm<br>ohne Bund, verzinkt, (VPE:100), je Stück | ~ | 54         | 100 ST                       | 60,00 EUR<br>18,00 EUR          |
| 130. | 766952000 | Sikla Rohrschelle ERS 20-24 mm, verz.<br>M8/M10, (VE: 170), mit Einlage         | ~ | 54         | 2 ST                         | 4,00 EUR<br>1,10 EUR            |
| 120. | 765483000 | SIKLA Stockschraube BSCR M 8 x 80mm<br>ohne Bund, verzinkt, (VPE:100), je Stück | * | <b>F</b> 4 | 100 ST                       | 60,00 EUR<br>18,00 EUR          |
| 110. | 766951000 | Sikla Rohrschelle ERS 15-19 mm, verz.<br>M8/M10, (VE: 180), mit Einlage         | ~ | <b>F</b> 4 | 2 ST                         | 4,00 EUR<br>1,10 EUR            |
| 100. | 765483000 | SIKLA Stockschraube BSCR M 8 x 80mm<br>ohne Bund, verzinkt, (VPE:100), je Stück | ~ | 54         | 100 ST                       | 60,00 EUR<br>18,00 EUR          |
| 90.  | 766951000 | M8/M10, (VE: 180), mit Einlage                                                  | ~ |            | 251                          | 4,00 EUR<br>1,10 EUR            |

Wenn diese ausgeführt wurde, erscheint folgende Maske:

| ← → C @ |  |  |
|---------|--|--|
|---------|--|--|

Schließen Sie den Browser und lesen Sie die Daten in TurboSHK ein:

| Jmmer<br>nmer<br>rt<br>on | A20<br>Prei | 21-0278<br>Isanfrage | ~         | •        | Datum<br>KW / Ja | 10.08.2022            | 2022 🛟 | Angebotsduten<br>Angebotsnumm | ner<br>Igungsnumme | er        |        |           |     |         |       |
|---------------------------|-------------|----------------------|-----------|----------|------------------|-----------------------|--------|-------------------------------|--------------------|-----------|--------|-----------|-----|---------|-------|
| t                         |             |                      |           |          |                  |                       |        |                               |                    |           |        |           |     |         |       |
|                           |             |                      |           |          |                  |                       |        |                               |                    |           |        |           |     |         |       |
| Gesen                     | dete        | XML                  |           |          |                  |                       |        |                               |                    |           |        |           |     |         |       |
| Anfra                     | gerr        | Anfrage-1            | Anfrage-I | Anfrage  | te Artw          | arte auf Absobluss    |        | Angebots Kurzte               | d Langtext         | Nettoprei | Rabatt | Bruttopre | EAN | Mengend | Preis |
| 2                         |             | ST                   | 76696100  | Sikla Ro | h 1, ''          | arte aur Abschluss    |        |                               |                    |           |        |           |     |         |       |
| 0,04                      |             | GEB                  | 09911500  | TOX Allz | s 5, 0           | Preisangebot einlesen |        |                               |                    |           |        |           |     |         |       |
| 2                         |             | ST                   | 76548400  | SIKLA SI | tc 0, 1          | Abbrechen             |        |                               |                    |           |        |           |     |         |       |
| 2                         |             | ST                   | 76696000  | Sikla Ro | h 1,47           |                       |        |                               |                    |           |        |           |     |         |       |
| 0,04                      |             | GEB                  | 09911500  | TOX Allz | 5,61             |                       |        |                               |                    |           |        |           |     |         |       |
| 2                         |             | ST                   | 76548400  | SIKLA SI | tc 0,17          |                       |        |                               |                    |           |        |           |     |         |       |
| 2                         |             | ST                   | 76695600  | Sikla Ro | h 0,74           |                       |        |                               |                    |           |        |           |     |         |       |
| 0,04                      |             | GEB                  | 09911500  | TOX Allz | n 5,61           |                       |        |                               |                    |           |        |           |     |         |       |
| 2                         |             | ST                   | 76548300  | SIKLA SI | tc 0,16          |                       |        |                               |                    |           |        |           |     |         |       |
| 2                         |             | ST                   | 76695200  | Sikla Ro | h 0,46           |                       |        |                               |                    |           |        |           |     |         |       |
| 0,04                      |             | GEB                  | 09911500  | TOX Allz | n 5,61           |                       |        |                               |                    |           |        |           |     |         |       |
| 2                         |             | ST                   | 76548300  | SIKLA SI | tc 0,16          |                       |        |                               |                    |           |        |           |     |         |       |